# 3. 「学力検査による選抜」への出願

|           | WEB出願エントリー期間  | 出願書類受付期間      |
|-----------|---------------|---------------|
| 学力検査による選抜 | 令和7年1月8日(水)   | 令和7年1月24日(金)  |
| 帰国生徒特別選抜  | ~令和7年1月28日(火) | ~令和7年1月29日(水) |

## 

| 【はじめて手続される方へ】<br>・ ユーザID(メールアドレス)をはじめて登録される方は、下のボタン<br>をクリックしてください。<br>・ miraicompassサイトでmcID(共通ID)として登録された方は、ログ                                                 | <ul> <li>子校からのお知らせ</li> <li>【令和5年度入学者選抜の出願期間】</li> <li>〇准薦選抜</li> <li>今初4年12月2日(全) へ会初5年1月6日(全)</li> </ul>                                                                                                |
|----------------------------------------------------------------------------------------------------|----------------------------------------------------------------------------------------------------|
| インにお進みください。                                                                                                    | <ul> <li>●ボウ油は、小田子女和30年1月30日(国)</li> <li>○学力温抜・小田子女和30年1月31日(火)</li> <li>◇おD5年1月7日(土)</li> <li>◇令和5年1月7日(土)</li> <li>◇令和5年1月7日(土)</li> <li>◇にのインターネット出願サイトだけでは出願手続は売了しません。出<br/>郵送し手続が完了となります。</li> </ul> |
| <ul> <li>【ユーザID登録がお済みの方へ】</li> <li>・ 登録済みのユーザID (メールアドレス)、パスワードを入力のうえ、「ログイン」をクリックしてください。</li> <li>・ メールアドレスの変更を希望される場合は、ログイン後、「メールアドレスな変更」より変更してください。</li> </ul> | 【ユーザIDについて】<br>同じユーザIDで2名以上(兄弟)ご登録される場合は、1人目のログイン名<br>右上メニューの「志願者情報変更」より遠加登録することができます。                                                                                                    |
| メールアドレス                                                                                                    | システムに関するお知らせ                                                                                                    |
| nyushi@yonago-k.ac.jp                                                                                                    | システムからのお知らせはありません                                                                                                    |
| パスワード □ パスワードの伏字解除                                                                                                    |                                                                                                    |
| •••••                                                                                                    |                                                                                                    |

2. 「志願者」を選択。

| 🖉 miraicompass                                                                             | U777F                                                    |
|--------------------------------------------------------------------------------------------|----------------------------------------------------------|
| 志願者選択                                                                                      |                                                          |
| 大阪各をお加したい方はごちら<br>泡詰を登取してください。<br>ヨナゴーフサンシ<br>フリロックはその参加                                   |                                                          |
| 2000年1月1日1日日<br>※ ユー ザロの有効期間は工程の運行単純されますの<br>- 単純ログイン先が「健康サイトな可容<br>- 単純ログイン先が「健康サイトなかの場合」 | Dで、ご注意くだみ)。<br>毎年原末まで(2023/3/31)<br>単項原末・1年まで(2023/3/31) |

※双子等兄弟を登録したい場合、マイページ上部の「志願者情報変更」から行うことができます。 詳細は「1. ID(メールアドレス)登録」のファイルをご確認ください。

| o miraicompass | ログアウ<br>ぐ ヨナゴコウギョウ コウトウセンモンガッ                                                                                                    |
|----------------|----------------------------------------------------------------------------------------------------|
| 志願者選択          |                                                                                                    |
|                | 交易信を選択してください。<br>ヨナゴ コウセン<br>2023/03/18で480                                                                                       |
|                | ヨナゴコウギミウ コウトクセンモンガッ<br>2022/02/31まで新聞                                                                                             |
|                | ※ ユーゼ10の専門期間は11802番号期帯されますので、ご達集へた苦い。<br>・銀行ログイン形だ 地間サイトの場合:当年武木、14年武木まで(2023/J/31)<br>・銀行ログイン形だ 地間サイト以外の場合:当年武木・14年まで(2024/3/31) |

3. 「新規申込手続きへ」をクリック。

| miraicom                              | pass                                     | ₹.                           | 1~-> [  | ログイン情報変更                  | 志隨者情報変更     | 志願者切替 | 甲込履歴   | ゴコウセ |
|---------------------------------------|------------------------------------------|------------------------------|---------|---------------------------|-------------|-------|--------|------|
| ヨナゴ コウ                                | セン さんのマイペー                               | ージ                           |         |                           |             |       |        |      |
| 申込履歴・配信メー                             | -ルを確認する                                  |                              |         |                           |             |       |        |      |
|                                       |                                          |                              |         |                           |             |       |        |      |
| お知らせ                                  |                                          |                              |         |                           |             |       |        |      |
| 【受験票の写真につい                            | いて】                                      | - ノゼナ() また() 画面              |         | り報言吉二 <i>月</i> を          | マップロードレマイキ  | (*)   |        |      |
| ラ具知り欄に願う具(<br>※顔写真をアップロー              | initia cm×横3 cm)を貼りして<br>ードしていただくと、写真の!! | 、くたさい。または、画面」<br>3付が不要になります。 | Eの有木ダンよ | り願う具ナータを、                 | P970-F6C<7  | zau.  |        |      |
| 【顔写真について】<br>1.最近3ヶ月以F                | 内撮影(カラー・白黒可)                             |                              |         |                           |             |       |        |      |
| 2. 止回・上半身                             | ・ 尻唱 ・ 無首 乗 (縦 4 cm × 横 3                | cm)                          |         |                           |             |       |        |      |
| 出願用顔写真を確認/                            | 変更する方はこちら                                |                              |         |                           |             |       |        |      |
|                                       |                                          |                              |         |                           |             |       |        |      |
| ■中込腹歴                                 |                                          |                              |         |                           |             |       |        |      |
| 申込履歴情報はあ                              | りません。<br>入試 <b>区分</b>                    | 由汉日                          | 支払方     | ŧ                         | 入余情報        |       | 受驗重    |      |
| 1 1 1 1 1 1 1 1 1 1 1 1 1 1 1 1 1 1 1 | 2 Carde 23                               | 772H                         |         | ~                         | × 112 19940 |       | A.D.M. |      |
|                                       | 1 നമം                                    | メールアドレスで、双子な                 | ど複数名の出す | 豚行う場合。                    |             |       |        |      |
|                                       | 画面右                                      | 上メニューの「志願者情報                 | 変更」をクリ  | レージョン (1000)<br>レクレ、志願者を追 | 加してください。    |       |        |      |
|                                       |                                          |                              | 新規申込手續  | きへ                        |             |       |        |      |

4. 「入試区分」で「学力検査による選抜」を選択後、「次へ」をクリック。

| or miraicompass  | マイページ ログイン情報変更 志穏者情報変更 申込原歴 ログアウト<br>(デ ヨナゴ コウセン さん                 |
|------------------|---------------------------------------------------------------------|
| 入試区分選択 出願情報入力 試験 | 葺沢 → お支払い方法の入力 → 出騒信報の確認 → 送信売了 →                                   |
| Step1 入試区分選択     |                                                                     |
|                  |                                                                     |
| 入試区分選択           |                                                                     |
| 入試区分             | 選んでください                                                             |
|                  |                                                                     |
|                  | 学力接着1-26-26-36-36-46-1-4-1-213)<br>(四世代後期)24-5-6-36-36-4-1-4-1-213) |
|                  |                                                                     |

5. 利用規約を最後までスクロールして確認し、「同意して次へ」をクリック。

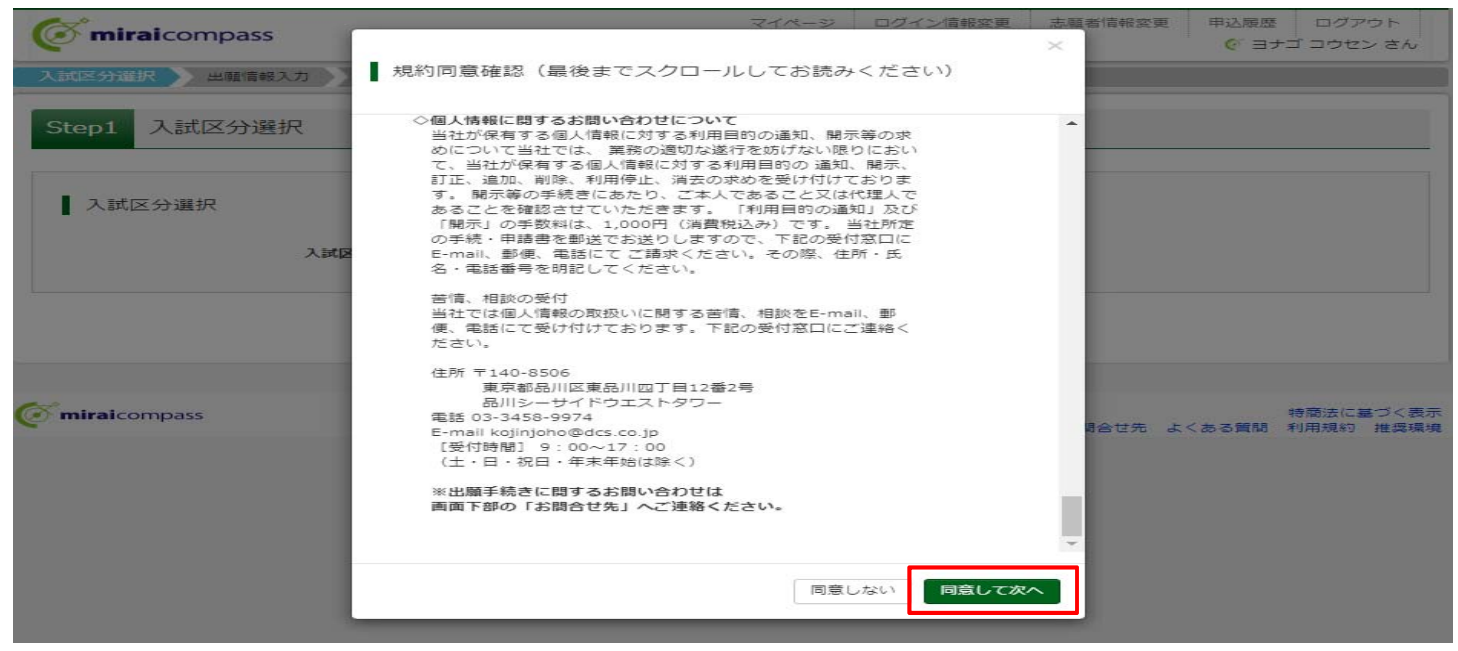

## 6. 出願情報を入力、または選択。

| 7. 必須項目をす                                                       | でて入力・選択後に「試験選択画面へ」をクリ                                                                                                    | ック。              |
|-----------------------------------------------------------------|----------------------------------------------------------------------------------------------------|------------------|
| <b>Ö mirai</b> compass                                          | マイページ ログイン信報変更 志騒者情報変更 志騒者切替 申込思歴 ログアウ<br>(* ヨナゴ コウセン :                                                                                                    | ト<br>さん          |
| 入試区分選択 出願情報入力 試                                                 | 戦選択 🔷 お支払い方法の入力 🔪 出職情報の確認 🔪 送信完了 🔪                                                                                                    |                  |
| Step2 出願情報入力                                                    |                                                                                                    |                  |
| ■志騒者情報に登録されている項目が自動で<br>画面上部のメニュー「志職者情報変更」から                    | ビセットされています。<br>登録内容を修正できます。                                                                                                    |                  |
| ┃ お知らせ                                                          |                                                                                                    |                  |
| ・当サイトで対応できない漢字は、質問項<br>致しますので、予めご了承ください。<br>・ミドルネームがある場合は「名」の欄に | 目「外字(旧字)有無」を「有」と選択のうえ、簡易字体に囲き換えて入力してください。正式な漢字は、ご入学後よりお取り扱い<br>記入してください。                                                                                                    |                  |
| 志願者情報入力                                                         |                                                                                                    |                  |
| 志願者氏名(漢字) 💩                                                     | 姓: 米子 名: 高市 (2m)                                                                                                    | ◆是零日抽笑受驗差望老      |
| 志願者氏名(フリカナ) 💩                                                   | セイ: ヨナゴ メイ: コウセン (2年カナ)                                                                                                    |                  |
| 外字(旧字)有無 💩                                                      | ○ ねし ○ あり                                                                                                    |                  |
| 生年月日 💩                                                          | 2007年         •         4月         •         1日         •                                                                                                    | 「最寄り地等受験会場」を選択   |
| 住所                                                              | □ 海外の方はチェック                                                                                                    | 「是安日州生命殿合場」は、是安日 |
| 郵便番号 💩                                                          | 6830854 住所検索 (半角数字: ハイフンなし7回)                                                                                                    |                  |
| 都道府県 💩                                                          | 烏取県                                                                                                    | 地等受験の受人許可を受けた万以外 |
| ~~~~                                                            | ~~~~~中略~~~~~~~                                                                                                    | は選択しないでください。     |
| 入奏希望。8月                                                         | ○ 有                                                                                                    | ※会場高専の受入判断がWEB出願 |
|                                                                 | ○ <u></u>                                                                                                    | エントリー期間直前となる場合は  |
| 志望学科 💩                                                          |                                                                                                    |                  |
| 希望検査場。2月                                                        | 通んでください 🗸 -                                                                                                    | 布望試験場欄を収入力していたたく |
| 掘寄り地等支験会場                                                       | 【最高り地受験制度】                                                                                                    | 場合がございます。その際は入試係 |
|                                                                 | 最寄り地等受験の会場は、事新相談の注意、受け入れる大なった志聴着のみ入力可<br>能です。「学力、複数位進後、受験会場」で最寄り地等を選択し、「最寄り地等受<br>験の会場」へ会場一覧に記載されていら「会場略称」を入力して人ださい。<br>※」会場一覧、をクリックすると別サイトへ移動します、この画面を残じてしまわ<br>けいしたう、では客ください」 法内容のより しため容を保てしたりをついた | より個別にご連絡いたします。   |
|                                                                 | るいるシテレム率くたとい。通知ないなものがりのですまたはすったが、その時間<br>の必須項目をすべて入力後、「試験選択運動へ」を押して次のページへ進み、<br>存して中断する」をクリックすると一時保存ができます。                                                                                            |                  |
|                                                                 |                                                                                                    | ★最寄り地等受験希望者      |
| 保護者情報入力                                                         |                                                                                                    | ▲取可,心守又歐加王宙      |
| 保護者等氏名(漢字) 💩                                                    | 姓: 朱子工業 名: 高等時門学校 (企用)                                                                                                    | ○最寄り地等受験会場       |
| 保護者等氏名(力ナ) 🏼 💩                                                  | セイ: ヨナゴコウギョウ メイ: コケトウセンモンガッコウ (注意かけ)                                                                                                    | 希望する「会場略称」を記入    |
|                                                                 | ※住所が志願者と異なる場合のみ入力                                                                                                    |                  |
| 住的                                                              | □ 海外の方はチェック                                                                                                    |                  |
| 郵便番号                                                            | 1234567 住所住来 (牛肉数学:ハイフンなし7秒)                                                                                                    |                  |
| 都道府県                                                            | 頭んでくたさい                                                                                                    |                  |
| 市区町村                                                            | 9) COM- (2:# : (#0COM)                                                                                                    |                  |
| 町名・番地                                                           |                                                                                                    |                  |
| 建物名・部屋番号                                                        | (1) (2年:(0))0マンジョン101                                                                                                    |                  |
| 業急速務先(携帯電話など) <b>№</b> 個                                        | UB29 - 24 - 5042 (平均為子)                                                                                                    |                  |
| 志願者との続柄 参理                                                      |                                                                                                    |                  |
|                                                                 | 戻る 武操選択画面へ                                                                                                    | _                |

| 順2 試験選択            |                            |                     |                                  |                  |             |
|--------------------|----------------------------|---------------------|----------------------------------|------------------|-------------|
| . 「試験日」「言          | 式験会場」を選択し、                 | 「選択」を               | クリック。                            |                  |             |
|                    | マイページ ログィ                  | ン情報変更志願者情報変更<br>(グ: | 志願者切替 申込履歴 に<br>ヨナゴコウギョウ コウトウセンモ | ログアウト<br>Eンガッ さん |             |
| 入試区分選択 出願情報入力 試    | 総選択 お支払い方法の入力 出願情報の確認      | 3 送信完了              |                                  |                  |             |
| Step3 試験選択         |                            |                     |                                  |                  |             |
| ■計驗檢查              |                            |                     |                                  |                  |             |
| 出願する試験を検索し、画面中段の選択 | ドタンを押してください。               |                     |                                  |                  | ◆是実け批業受験差対考 |
| 入試区分               | 学力検査による選抜                  |                     |                                  |                  | ▲取りり地守文熈布主白 |
| 試験日                | 2月12日                      | ~                   |                                  |                  | 〇武駛会场       |
| 試験会場               | 最寄り地等受験会場                  |                     |                                  |                  | 最寄り地等受験会場   |
| 検索された試験            |                            |                     |                                  |                  | を選切         |
| 入試区分<br>学力検査による選抜  | 試験名<br>学力検査による選抜 最寄り地等受験会場 | <b>試験日</b><br>2月12日 | 選択<br>▶ 選択                       |                  | では美         |
|                    |                            |                     |                                  |                  |             |
| 相右弾択山の計験           |                            |                     |                                  |                  |             |

2. 出願情報を確認していただきますので、「保存して中断する」をクリック。
 ※推薦申込をされた方は「申込済試験」欄に推薦の情報が表示されます。

| 北区分選択 出願情報入力                                                    | ) 🔪 試験                     | 選択 お支払い方法の入力                                             | 出願情報の確認 送信完                      | 7   |           |     |
|-----------------------------------------------------------------|----------------------------|----------------------------------------------------------|----------------------------------|-----|-----------|-----|
| tep3 試験選択                                                       |                            |                                                          |                                  |     |           |     |
| 試験検索                                                            |                            |                                                          |                                  |     |           |     |
| 出願する試験を検索し、画面                                                   | 中段の選択ボ                     | タンを押してください。                                              |                                  |     |           |     |
|                                                                 | 入試区分                       | 学力検査による選抜                                                |                                  |     |           |     |
|                                                                 | 試験日                        | 選んでください                                                  | *                                |     |           |     |
|                                                                 | 試験会場                       | 選んでください                                                  | ~                                |     |           |     |
| 検索された試験                                                         |                            |                                                          |                                  |     |           |     |
| 入試区分                                                            |                            | 試験名                                                      | 試験日                              |     | 選択        |     |
| 北北武王王                                                           |                            |                                                          |                                  |     | 1210 0000 |     |
| 人気区分<br>学力検査による選抜                                               |                            | 試験名<br>学力検査による選抜 最寄り地等                                   | 武勝日<br>受験会場 2月12日                |     | 選択解除      | #18 |
| 申込済試験                                                           |                            |                                                          |                                  |     |           |     |
| 入試区分                                                            |                            | 試験名                                                      |                                  | 試験日 |           |     |
| お知らせ<br>(注意)<br>「お支払い画面へ」を選択せ<br>マイページより、「申込内容<br>入力内容に疑りがないかを確 | ずに、「保存<br>確認書」を印<br>認後、「お支 | して中断する」を選択してください<br>別し、必ず保護者様や中学校の先生<br>払い画面へ」ポタンより、次へ進ん | )。<br>に「確認してもらってください。<br>」でください。 |     |           |     |

| 順3 申込内                          | 容確認書の印刷・研                                                                                            | <br>確認                                                        |
|---------------------------------|----------------------------------------------------------------------------------------------------|---------------------------------------------------------------|
| マイページ                           | ジより、「申込確認                                                                                            | 忍」をクリック。                                                      |
|                                 | <b>mirai</b> compass                                                                                 | マイページ ログイン情報変更 志騒者情報変更 志騒者切替 甲込履歴 ログアウト (*) ヨナゴ コウセン さん       |
|                                 |                                                                                                    |                                                               |
|                                 | ヨナゴ コウセン さんのマー                                                                                       | イページ                                                          |
|                                 | 申込履歴・配信メールを確認する                                                                                      |                                                               |
|                                 | ■ ->/7>                                                                                              |                                                               |
|                                 | ● お知らで                                                                                               |                                                               |
|                                 | 写真貼付欄に顔写真(縦4cm×横3cm)を則<br>※顔写真をアップロードしていただくと、1                                                       | 貼付してください。または、画面上の青ボタンより顔写真データをアップロードしてください。<br>写真の貼付が不要になります。 |
|                                 | 【頗写真について】<br>1. 最近3ヶ月以内撮影(カラー・白黒可                                                                    | ى<br>تارىخى<br>تارىخى                                         |
|                                 | 2. 止面・上半身・脱帽・無背景(縦4 cr                                                                               | m×模3cm)                                                       |
|                                 | 出顧用顔写真を確認/変更する方はこちら                                                                                  |                                                               |
|                                 | 申込履歴                                                                                                 |                                                               |
|                                 | 申込番号 入試区分                                                                                            | 申込日 支払方法 入金情報 受験票                                             |
|                                 | 232000003 学力検査による選抜                                                                                  | -時保存 申込確認 #ャンセル -                                             |
|                                 |                                                                                                    |                                                               |
|                                 | !                                                                                                    | <b>新規申込手続きを行うには、上記の申込が充了している必要があります。</b>                      |
| 申込内容を                           | を確認し、間違いか                                                                                            | 「無ければ画面下の「申込内容確認書」をクリック。                                      |
| ※ 訂正すえ                          | ろ場合け 「戸ろ」                                                                                            | をクリックト、マイページの由込履歴「続きから」をクリック                                  |
|                                 | <ul> <li>         · miraicompass         <ul> <li>申込內容確認(米子工業高等)             </li> </ul> </li> </ul> | (* ヨナゴ コウセン さん<br>等専門学校 (テスト))                                |
|                                 |                                                                                                    |                                                               |
|                                 | 試験名・お文払い力法の難認                                                                                        |                                                               |
|                                 | 試験名 · 試験日<br>                                                                                        | 学力検査による選抜 米子検査場 2月12日<br>                                     |
|                                 |                                                                                                    |                                                               |
|                                 | 志願者情報の確認                                                                                             |                                                               |
|                                 | 志願者氏名(漢字)                                                                                            | * <del>7</del> 高専                                             |
|                                 | 志願者氏名(フリカナ)                                                                                          | ヨナゴ コウセン                                                      |
|                                 | 外字(旧字)有無                                                                                             | なし                                                            |
|                                 | 生年月日                                                                                                 | 2007年04月01日                                                   |
|                                 | <b>郵便番号</b>                                                                                          | 6830854                                                       |
|                                 | 都道府県                                                                                                 |                                                               |
|                                 | 市区町村                                                                                                 | 米子市                                                           |
|                                 | 問名・番地                                                                                                | ▶☆西町4448                                                      |
|                                 | 建物治・部屋番号                                                                                             |                                                               |
|                                 | 电动用巧                                                                                                 | 0859-24-3042                                                  |
| $\sim \sim \sim \sim \sim \sim$ | $\sim\sim\sim\sim\sim\sim\sim\sim\sim$                                                               | -~~~~~中略~~~~~~~~~~~~~~~~~~~~~~~~~~~~~~~                       |
|                                 | ※安藤美は、紙焼白白松9.行変してくたさ                                                                                 |                                                               |
|                                 |                                                                                                    |                                                               |
|                                 |                                                                                                    | 曲认内容確認書                                                       |
|                                 |                                                                                                    |                                                               |
|                                 | ダウンロードできない方はこちら                                                                                      |                                                               |
|                                 | コンビニエンスストアでプリントする方はこちら                                                                               |                                                               |
|                                 |                                                                                                    |                                                               |
|                                 |                                                                                                    |                                                               |
|                                 |                                                                                                    |                                                               |

3. 「申込内容確認書」(PDF形式)がダウンロードされます。

※ 申込内容確認書の中学校への提出方法については、中学校の先生の指示に従ってください。

| 申込内容確認書     |                |   |  |  |
|-------------|----------------|---|--|--|
| 米子工業高等専門学   | 夾(テスト)         |   |  |  |
| 出願申込番号      | 232000001      |   |  |  |
| 入金状況        | -              |   |  |  |
| 試験日         | 試験名            |   |  |  |
| 2月12日(日)    | 学力検査による選抜 米子検査 | 5 |  |  |
| 志願者氏名(漢字)   | 米子 高専          |   |  |  |
| 志願者氏名(フリカナ) | ヨナゴ コウセン       |   |  |  |
| 外字(旧字)有無    | なし             |   |  |  |
| 生年月日        | 2007年4月1日      |   |  |  |
| 郵便番号        | 6830854        |   |  |  |
| 都道府県        | 鳥取県            |   |  |  |
| 市区町村        | 米子市            |   |  |  |
| 町名・番地       | 彦名町4448        |   |  |  |
|             |                |   |  |  |

~~~~~中略~~~~~~

| 志望学科      | 総合工学科                                                                                                    |
|-----------|----------------------------------------------------------------------------------------------------|
| 希望検査場     | 米子検査場(帰国生徒はこちらを選択)                                                                                                    |
| 最寄り地等受験会場 |                                                                                                    |
|           | 【農著り地受験制度】 農著り地等受験の会場は、事前相談の結果、受け入れ可どなった志願者のみ入力可能です。「学力・複数校選抜 受験会場」で最寄り地等を選択し、「最寄り地等受験の会場」へ会場一覧に記載されている「会場略称」を通れして、「ま最寄り地等支援」をクリックすると別サイトへ移動します。この面面を閉じてしまわないよう、ご注意ください。途中まで入力した内容を保存したい場合は、この画面の必須項目をすべて入力後、「試験選択画面へ」を押して次のページへ進み、「保存して中断する」をクリックすると一時保存ができます。 |

1 / 2

| 米子工業高等専門学校(テスト) 【 |              |            |  |  |  |
|-------------------|--------------|------------|--|--|--|
|                   |              |            |  |  |  |
| 出願申込番号            | 232000001    |            |  |  |  |
| 保護者等氏名(漢字)        | 米子工業 高等専門学校  | 3          |  |  |  |
| 保護者等氏名(カナ)        | ヨナゴコウギョウ コウ  | トウセンモンガッコウ |  |  |  |
| 郵便番号              |              |            |  |  |  |
| 都道府県              |              |            |  |  |  |
| 市区町村              |              |            |  |  |  |
| 町名・番地             |              |            |  |  |  |
| 建物名・部屋番号          |              |            |  |  |  |
| 緊急連絡先(携帯電話など)     | 0859-24-5042 |            |  |  |  |
| 志願者との続柄           | 父            |            |  |  |  |

4. ここまで完了したら、一度「ログアウト」してください。

手順4 入学検定料のお支払い ※必ず保護者の方等と一緒に入力を行ってください。

- 1. 中学校の先生に申込内容を確認してもらった後に続きの処理を行ってください。
- 2. 「メールアドレス (ID)」「パスワード」を入力してログイン後、

「続きから」をクリックして試験選択画面まで進んでください。

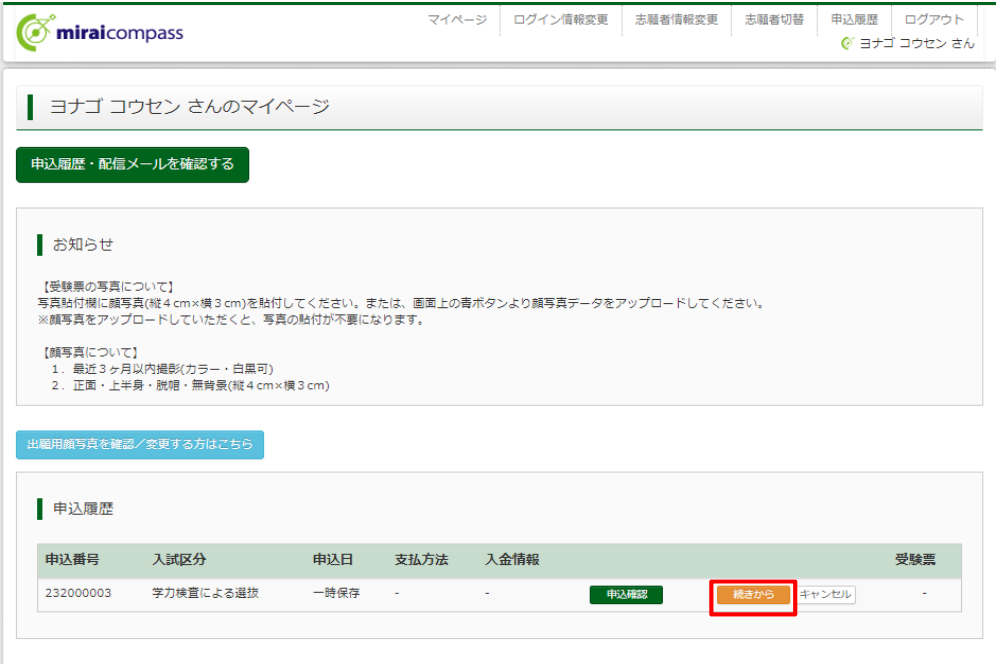

新規申込手続きを行うには、上記の申込が完了している必要があります。

3. 「お支払い画面へ」をクリック。

| <b>mirai</b> compass                                                                                                    |                            | マイページ         | ログイン情報変更            | 志願者情報変更 | 志願者切替<br>コナゴコウギョロ | 申込履歴       | ログアウト |
|----------------------------------------------------------------------------------------------------|----------------------------|---------------|---------------------|---------|-------------------|------------|-------|
|                                                                                                    |                            |               | **************      | 7       | _//4.             | / // //    |       |
| 人民运力进伏 出现的较大力 10.900                                                                                                    |                            |               | ■単成0.20種目33 〕达1日7C  | 1       |                   |            |       |
| Step3 試験選択                                                                                                    |                            |               |                     |         |                   |            |       |
| 試験検索                                                                                                    |                            |               |                     |         |                   |            |       |
| 出願する試験を検索し、画面中段の選択术                                                                                                    | タンを押してください。                |               |                     |         |                   |            |       |
| 入試区分                                                                                                    | 学力検査による選抜                  |               |                     |         |                   |            |       |
| 試験日                                                                                                    | 道んでください                    |               | ~                   |         |                   |            |       |
| 試験会場                                                                                                    | 選んでください                    | ~             |                     |         |                   |            |       |
| 検索された試験                                                                                                    |                            |               |                     |         |                   |            |       |
| 入試区分                                                                                                    | 試験名                        |               | 試験日                 |         | 選択                |            |       |
| 現在選択中の試験<br>入試区分<br>学力検査による選抜<br>申込済試験<br>入試区分                                                                                                    | 試験名<br>学力検査による選抜 最高!<br>試験 | D地等受験会場<br>後名 | <b>試験日</b><br>2月12日 | 試験日     | 選択解               | ir<br>Etmi | 2     |
| 入試区分     試験名       お知らせ       [注意]       「お友払い画面へ」を選択せずに、「保存して申断する」を選択してください。<br>マイページより、「用込内容確認書」を印刷し、必ず保護着様や中学校の先生に確認してもらってください。<br>入力内容に誤りがない功を確認後、「お支払い画面へ」ボタンより、次へ進んてください。<br>(Step2:情報入力画面、Step3: 試験選択画面を再確認後、Step4: 「お支払い画面」へ進んでください。) |                            |               |                     |         |                   |            |       |

| パク | ターン1  | 「学力検査に                                                                           | よる選抜」から出願の                                                        | 受験生の画面                        |  |
|----|-------|----------------------------------------------------------------------------------|-------------------------------------------------------------------|-------------------------------|--|
| 4. | 「お支払い | 、方法」を選択                                                                          | 兄。(手数料が自動的に                                                       | 〔表示されます。)                     |  |
| 5. | 「確認画面 | īへ」をクリッ                                                                          | ク。                                                                |                               |  |
|    |       | <b>mirai</b> compass                                                             | マイページ ログイン                                                        | 結報変更 志顧者情報変更 志顧者切替 申込服歴 ログアウト |  |
|    |       | 入試区分選択 出願情報入力                                                                    | 試験選択 お支払い方法の入力 出職情報の確認                                            | 送信完了                          |  |
|    |       | Step4 お支払い方法の                                                                    | ወኢታ                                                               |                               |  |
|    |       | 試験名 ・試験日                                                                         |                                                                   |                               |  |
|    |       | 入試区分                                                                             | 試験名                                                               | 試験日                           |  |
|    |       | THELONER                                                                         | TURELOUZE AUGES                                                   | 受験料·検定料 ¥16,500-              |  |
|    |       | お支払い方法の選択<br>※お支払い方法により事務手数料                                                     | <b>月が異なりますので、事務手数料を確認しお手続きしてください。</b>                             | ]                             |  |
|    |       | <ul> <li>クレジットカード</li> </ul>                                                     |                                                                   | [事務手数料 ¥514-]                 |  |
|    |       | 0 コンビニエンスストア                                                                     |                                                                   |                               |  |
|    |       | ○ ペイジー・金融機関ATM                                                                   | 1(現金)                                                             |                               |  |
|    |       | ご利用可能な金融機関ATMについ                                                                 | 21                                                                |                               |  |
|    |       | ○ ペイジー・金融機関ATM                                                                   | 1(カード・通帳)                                                         |                               |  |
|    |       | ご利用可能な金融機関ATMについ                                                                 | <u>2</u>                                                          |                               |  |
|    |       | ○ ペイジー (ネットバンキ                                                                   | シグ)                                                               |                               |  |
|    |       |                                                                                  |                                                                   |                               |  |
|    |       | お知らせ                                                                             |                                                                   |                               |  |
|    |       | <ul> <li>◆手数料が表示されますので、必<br/>(支払い手段を変更する場合は、</li> <li>◆入学検定料決済後の申込内容間</li> </ul> | ■ずご確認ください。<br>この画面に戻り再選択してください。)<br>違いによる取消し・返金は一切できませんのでご注意ください。 |                               |  |
|    |       |                                                                                  | 戻る 構                                                              |                               |  |
| パ  | ターン2  | 「推薦による                                                                           | 選抜」から再エントリ                                                        | ーした受験生の画面                     |  |

- 4. 「お支払いなし」を選択。
- 5. 「確認画面へ」をクリック。

| <b>Ömirai</b> compass                                                            |                                                             | マイページ  | ログイン情報変更 | 志蔵者情報変更 | 中込履歴 ログアウト<br>(デ ヨナゴ コウセン さん |  |  |
|----------------------------------------------------------------------------------|-------------------------------------------------------------|--------|----------|---------|------------------------------|--|--|
| 入試区分選択 シ 出版情報入力 シ 試験選択 シ お支払い方法の入力 シ 出版情報の発送 シ 送信完了 シ                            |                                                             |        |          |         |                              |  |  |
| Step4 お支払い方法の                                                                    | 0入力                                                         |        |          |         |                              |  |  |
| 試験名 · 試験日                                                                        |                                                             |        |          |         |                              |  |  |
| 入武区分                                                                             | 試験名                                                         |        |          | 10.9    | 1<br>E                       |  |  |
| 学力検査による道抜                                                                        | 学力検査による道抜 最寄り地等受験会                                          | 場      |          | 2月:     | 12日                          |  |  |
|                                                                                  |                                                             |        |          | 受助      | 対・検定料 ¥0-                    |  |  |
| お支払い方法の選択<br>※お支払い方法により事務手数#                                                     | 4が異なりますので、事務手欲料を確認しお手続きしてく:                                 | ださい。   |          |         |                              |  |  |
| ● お支払いなし                                                                         |                                                             |        |          |         | [事務手数料 ¥0-]                  |  |  |
|                                                                                  |                                                             |        |          |         |                              |  |  |
| お知らせ                                                                             |                                                             |        |          |         |                              |  |  |
| <ul> <li>◆手数料が表示されますので、必<br/>(支払い手段を変更する場合は、</li> <li>◆入学検定料決済後の申込内容器</li> </ul> | すご確認ください。<br>この面面に戻り再選択してください。)<br>違いによる取消し・返金は一切できませんのでご注意 | !ください。 |          |         |                              |  |  |
|                                                                                  | 戻る                                                          | 確認画面へ  | ]        |         |                              |  |  |

## 6-1. 表示された画面に従い、入力。(クレジットカードの場合)

※「推薦による選抜」からの再エントリーの方は0円と表示されます。

|                                | マイページ                                                                                            | ログイン情報変更                                      | 志願者情報変更<br>🎸 E                                | 志願者切替<br>3ナゴコウギョウ | 申込履歴<br>コウトウセン | ログアウト<br>/モンガッ さん |
|--------------------------------|--------------------------------------------------------------------------------------------------|-----------------------------------------------|-----------------------------------------------|-------------------|----------------|-------------------|
| 入試区分選択 と、出願情報入力 と試験選択 とお       | 支払い方法の入力 出願情                                                                                     | 報の確認 送信第                                      | 17 🔪                                          |                   |                |                   |
| Step5<br>出願情報の確認               |                                                                                                  |                                               |                                               |                   |                |                   |
| 試験名・受験料・検定料・お支払い方法(<br>試験名・試験日 | の確認<br>学力検査による選抜 最寄                                                                              | り地等受験会場 2月1:                                  | 2日                                            |                   |                |                   |
| 受験料・検定料<br>事務手数料<br>合計         | 16,500円<br>514円<br><b>17,014円</b>                                                                |                                               |                                               |                   |                |                   |
| お支払い方法                         | クレジットカード<br>クレジットカード種類<br>クレジットカード番号<br><u>ダミー番号(テスト環境用)</u><br>セキュリティコード<br>セキュリティコードとは<br>有効期限 | VISA<br>4111111111111111111111111111111111111 | <ul> <li>(半角数字)</li> <li>27 &lt; 年</li> </ul> | 5)                |                |                   |

6-2. 表示された画面に従い、入力。(コンビニ支払の場合)

※申込後に払込番号と支払手順が表示されると同時にメールでも同様の内容が届きます。

|                                   | マイページ         ログイン情報変更         志騒者情報変更         志騒者切替         申込履歴         ログアウト                ぐ         ヨナゴコウギョウ         コウトウセンモンガッ さん |
|-----------------------------------|----------------------------------------------------------------------------------------------------|
| 入試区分選択 と 出願情報入力 と 試験選択 と お支払い方法の入 | カン出願情報の確認 送信完了                                                                                                    |
| Step5 出願情報の確認                     |                                                                                                    |

| 試験名・受験料・検定料・おう | 支払い方法の確認                  |  |
|----------------|---------------------------|--|
| 試験名·試験日        | 学力検査による選抜 最寄り地等受験会場 2月12日 |  |
| 受験料・検定料        | 16,500円                   |  |
| 事務手数料          | 440円                      |  |
| 合計             | 16,940円                   |  |
| お支払い方法         | コンビニエンスストア(ローソン)          |  |
|                |                           |  |

- 7. 画面一番下の「申込内容」の項目を確認し、チェック。
- 8. 「上記内容で申し込む」をクリック。

## ※これ以降はマイページから出願情報の変更ができませんので、十分ご注意ください。

検定料支払い後、出願期間までに出願情報を変更する場合は、中学校の先生に申し出てください。

| ~~~~~~~~~~~~~~~~~~~~~~~~~~~~~~~~~~~~~~                                                            |
|---------------------------------------------------------------------------------------------------|
| 上記入力内容にお間違えはありませんか。<br>「上記内容で申込む」ボタンクリック後、修正ができなくなります。<br>クリックする前に以下の項目を再確認し、誤りがなければチェックをつけてください。 |
| 申込内容                                                                                              |
| 米子工業高等専門学校(テスト)                                                                                   |
| ✓ お申込みの試験は以下の内容でお間違えはありませんか                                                                       |
| 学力検査による選抜 最寄り地等受験会場 2月12日                                                                         |
| 志願者情報                                                                                             |
| ✓ 志願者氏名(漢字) は志願者本人の氏名ですか                                                                          |
| 米子 高專                                                                                             |
| ✓ 生年月日は志願者本人の生年月日ですか                                                                              |
| 2008年04月03日                                                                                       |
| ✓ 住所は全て入力されていますか(入力可能文字数を超える場合を除く)                                                                |
| 鳥取具 米子市 彦名町 4 4 4 8                                                                               |
| ✓ その他申込内容に誤りはありませんか                                                                               |
| 戻る 上記内容で申込む                                                                                       |

9. 申し込みが完了すると、申込完了メールが届きます。

| F順 5  | 「写真票」                                 | の印刷                                                            |                    |                         |              |             |                     |            |
|-------|---------------------------------------|----------------------------------------------------------------|--------------------|-------------------------|--------------|-------------|---------------------|------------|
| 《「推測  | <b>蔫による</b> 選                         | 抜」からの                                                          | 再エン                | トリー受問                   | 験生は、手順       | 頁5・6の好      | 処理は不                | 要となります     |
| 1. 入望 | 学検定料の                                 | 支払い後に                                                          | 、マイ                | ページの                    | 「申込履歴」       | に「受験緊       | 票」 ボタ               | ンが         |
| 表     | 示されるの                                 | でクリック                                                          | D                  |                         |              |             |                     |            |
|       | ( miraico                             | ompass                                                         |                    | বন                      | ページ ログイン情報家  | 2更 志願者情報変更  | 志願者切替               | 申込履歴 ログアウト |
|       | ┃ ヨナゴ ニ                               | 1ウセン さんのマ・                                                     | イページ               |                         |              |             |                     |            |
|       | 申込履歴・配信                               | メールを確認する                                                       |                    |                         |              |             |                     |            |
|       | ■お知らせ                                 |                                                                |                    |                         |              |             |                     |            |
|       | 【受験票の写真<br>写真貼付欄に顔<br>※顔写真をアッ         | について】<br>写真(縦4 cm×横3 cm)を!<br>プロードしていただくと、                     | は付してくださ<br>写真の貼付が  | さい。または、画面上の<br>不要になります。 | の青ボタンより顔写真デー | タをアップロードしてく | ださい。                |            |
|       | 【顔写真につい<br>1.最近3ヶ<br>2.正面・上           | て】<br>月以内撮影(カラー・白黒<br>半身・脱帽・無背景(縦4c                            | ])<br>m×横3cm)      |                         |              |             |                     |            |
|       |                                       |                                                                |                    |                         |              |             |                     |            |
|       | 山厢用顔写真を確                              | 認/変更する方はこちら                                                    |                    |                         |              |             |                     |            |
|       | 出顧用顔写真を確                              | 認∕変更する方はこちら<br>                                                | ]                  |                         |              |             |                     |            |
|       | 出範用頗写真を確                              | 認/変更する方はこちら                                                    |                    |                         |              |             |                     |            |
|       | 出範用頗写真を確<br>日 申込履歴<br>申込番号            | 認/変更する方はこちら<br>入試区分                                            | 申込日                | 支払方法                    | 入金情報         |             |                     | 受験票        |
|       | 出簡用頗写真を確<br>申込履歴<br>申込番号<br>231000006 | <ul> <li>認/変更する方はこちら</li> <li>入試区分</li> <li>推薦による選抜</li> </ul> | <b>申込日</b><br>一時保存 | 支払方法<br>-               | 入金情報<br>-    | 申込確認        | <del>続き</del> から キャ | <b>受験票</b> |

2. 「写真票」表示をクリック。

|                                                                                                    | بد تِجَدَة (٢٠٠٠) مَنْ تَعْدَيْنُ مَنْ مُنْ مُنْ مُنْ مُنْ مُنْ مُنْ مُنْ مُ                            |
|----------------------------------------------------------------------------------------------------|----------------------------------------------------------------------------------------------------|
| 受験票(申込番号:23200                                                                                                    | 0001)                                                                                                   |
| 試験情報                                                                                                    |                                                                                                    |
| 入試区分                                                                                                    | 学力検査による選抜                                                                                               |
| 試験名・試験日                                                                                                    | 学力検査による選抜 米子検査場 2月12日                                                                                   |
| <ul> <li>マウンノロード</li> <li>受験票PDFをダウンロードします。</li> <li>ブラウザ上でPDFを開き印刷を行うと</li> <li>PDFを保存した後は、AdobeReader</li> </ul>                                                                                                    | 、野線が消えたり、レイアウトが崩れる場合があります。<br>を利用して表示・£0歳を行ってください。                                                      |
| 受験票PDFをダウンロードします。<br>ブラウザ上でPDFを開き印刷を行うと<br>PDFを保存した後は、AdobeReader<br>AdobeReaderをお持ちでない方は以<br>Cet Adobe                                                                                                    | 、野線が消えたり、レイアウトが崩れる場合があります。<br>を利用して表示・印刷を行ってください。<br>ドリンクよりダウンロードし、インストールしてください。<br>「受除票」表示 「写真票」表示     |
| 受験票PDFをダウンロードします。<br>ブラウザ上でPDFを開き印刷を行うと<br>PDFを保存した後は、AdobeReader<br>AdobeReaderをお持ちでない方は以<br>たrobbit Reader<br>ダウンロードできない方はこちら                                                                                                    | 、 野線が消えたり、レイアウトが崩れる場合があります。<br>を利用して表示・印刷を行ってください。<br>下リンクよりダウンロードし、インストールしてください。<br>「受検票」表示<br>「写真票」表示 |
| Sylpuler  Sylpy Sylpule  Sylpy Sylpy S | 、野線が消えたり、レイアウトが崩れる場合があります。<br>を利用して表示・印刷を行ってください。<br>下リンクよりダウンロードし、インストールしてください。<br>「受験票」表示 「写真票」表示     |

「写真票」がダウンロードされるので、印刷(A4サイズ・白色用紙)し、
 在籍(出身)中学校へ提出してください。
 顔写真をアップロードしていない受験生は、指定箇所に写真を貼り付けて、
 在籍(出身)中学校へ提出してください。(顔写真登録は、使い方ガイド6を参照)

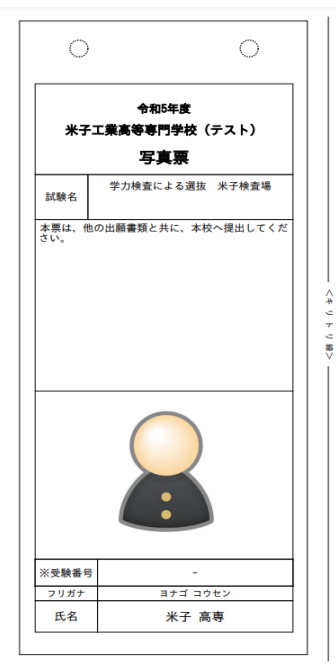

#### ★最寄り地等受験希望者

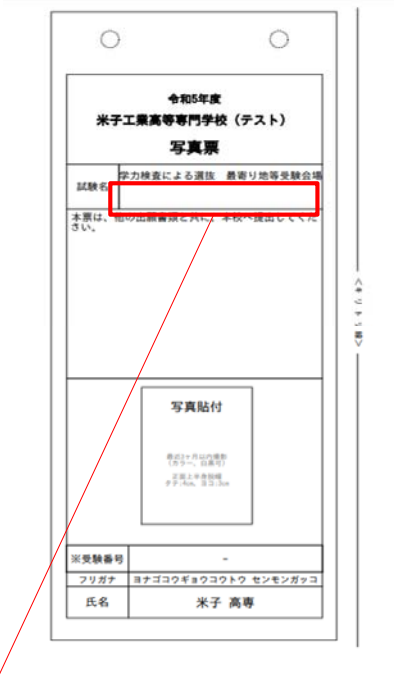

受入可となった受験会場の「会場略称」を、空きスペースに記入してください。

#### 手順6 出願書類の提出(中学校)

 ※手順6は中学校の先生方の手順です。受験生の方は手順7へ進んでください。
 ※「推薦による選抜」の際に米子高専へ出願書類を提出済み受験生については こちらの手順は不要となります。

本校ホームページに掲載してある下記出願書類を作成いただき、受験生から提出のあった 写真票と併せて、本校学生課入試係まで提出(郵送または持参)してください。

○調査書

○海外在住状況説明書(該当者のみ)

提出先 米子工業高等専門学校 学生課入試係 683-8502 鳥取県米子市彦名町4448

手順7 出願完了

米子高専で出願書類を受領すると、登録いただいたメールアドレス宛に下記メールが届きます。 こちらのメールが受験生へ届いた時点で、<u>出願完了</u>となります。

※出願書類受付期間を過ぎてもメールが届かない場合、学生課入試係までお問い合わせください。

差出人 mirai-compass@e-shiharai.net <mirai-compass@e-shiharai.net>☆
件名【インターネット出願】【米子工業高等専門学校(テスト)】提出書類受領のお知らせ 定先入試係★
米子 高専 様
下記入試への申込みに関する、提出書類を受領いたしました。
【米子工業高等専門学校(テスト) (学力検査による選抜)】
※申込内容の確認はこちらからログインしてください。 https://regre.mirai-compass.net/usr/yngkosmh/common/login.jsf
学校からのお知らせ 調査書等出願書類を受領しました。 このメールを以て本校での出願手続が すべて完了しましたことお知らせします。
要項を確認のうえ、当日の試験準備に臨むようにしてください。
このメールはシステムより自動的に送信されています。
こちらのメールにご返信いただいてもご連絡できませんので、ご了承ください。
メールにお心当たりのない場合は、お手数ですが以下までお問い合わせください。

| 手順8 「受  | 験票」の印刷                                                                                                    |                                                                                               |
|---------|----------------------------------------------------------------------------------------------------|-----------------------------------------------------------------------------------------------|
| 1. 受験票印 | 刷可能期間以降に、マイ                                                                                                  | イページの「受験票」表示をクリック。                                                                            |
|         |                                                                                                    | マイページ ログイン信報変更 志騒者情報変更 志騒者切替 申込履歴 ログアウト<br>ぐ ヨナゴ コウセン さん                                      |
|         | 受験票(申込番号:2320000                                                                                             | 03)                                                                                           |
|         | 試験情報                                                                                                    |                                                                                               |
|         | 入試区分                                                                                                    | 学力検査による選抜                                                                                     |
|         | :試験名 · 試験日                                                                                                   | 学力検査による選抜 米子検査場 2月12日                                                                         |
|         | ダウンロード<br>受験票PDFをダウンロードします。<br>ブラウザ上でPDFを開き印刷を行うと、野<br>PDFを保存した後は、AdobeReaderを利用<br>AdobeReaderをお持ちでない方は以下り: | 線が消えたり、レイアウトが崩れる場合があります。<br>Bして表示・印刷を行ってください。<br>ンクよりダウンロードし、インストールしてください。<br>「受験票」表示 「宛名票」表示 |

※「受験票」表示ボタンは、受験票印刷可能期間以降に表示されます。 受験票印刷可能期間の詳細については、学生募集要項を確認してください。

- 2. 「受験票」がダウンロードされるので、印刷(A4サイズ・白色用紙)し、 入試当日持参してください。
- ※ 「推薦による選抜」と「学力検査による選抜」の受験票は異なりますので、注意してください。

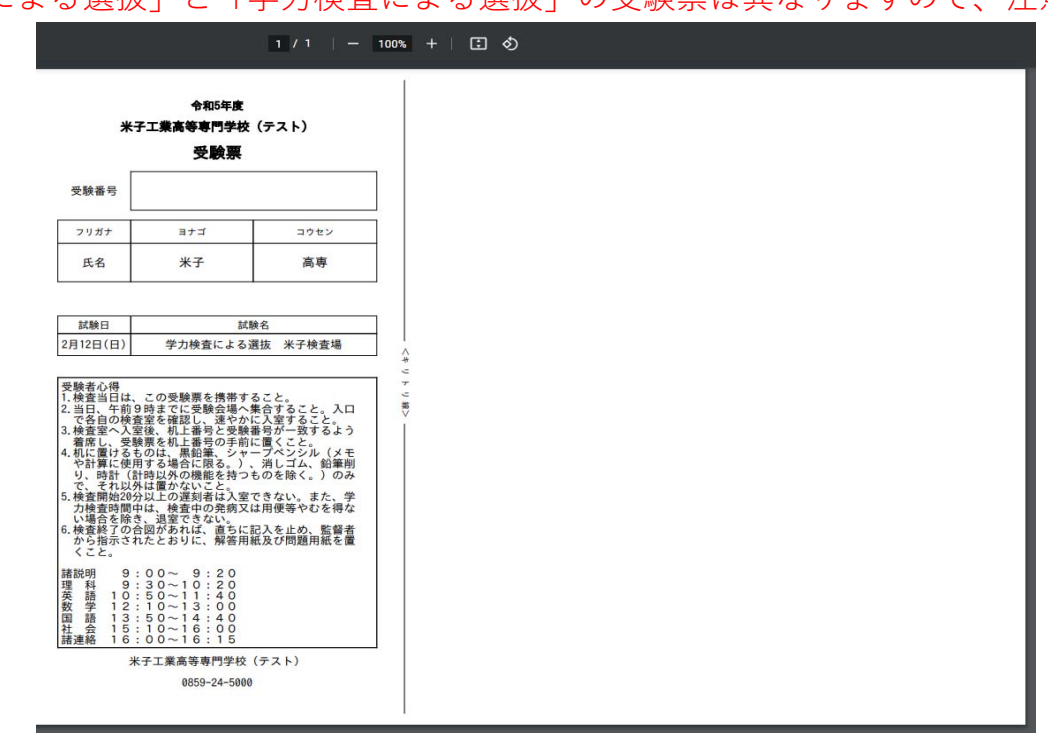

#### ★最寄り地等受験希望者

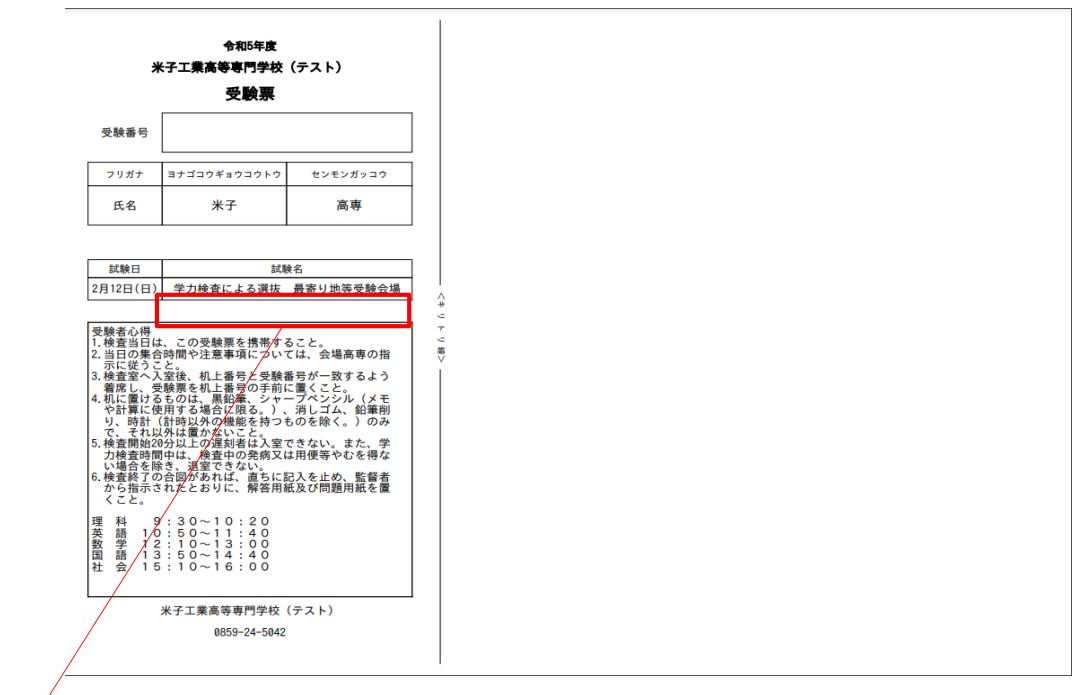

受入可となった受験会場の「会場略称」を、空きスペースに記入してください。